# 在RV132W和RV134W虛擬專用網路(VPN)路由器 上配置行動網路

#### 目標

RV132W ADSL2+無線 — N VPN路由器和RV134W VDSL2無線 — AC VPN路由器允許您將 數據機連線到路由器的USB介面,從而共用從4G、3G和長期演化(LTE)移動寬頻通用串列匯 流排(USB)數據機到多台裝置的網際網路連線。這樣,您便可以在裝置之間共用Internet連線 。

本文旨在展示如何在RV132W和RV134W路由器上配置行動網路。

## 適用裝置

- RV132W
- RV134W

### 軟體版本

- 1.0.0.17 RV132W
- 1.0.0.21 RV134W

### 配置行動網路

#### 配置全域性行動網路設定

步驟1.登入到基於Web的實用程式,然後選擇Networking > WAN > Mobile Network。

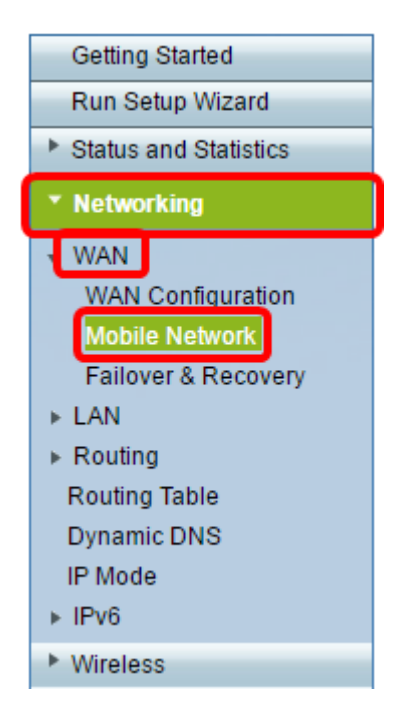

步驟2.將USB數據機連線到路由器的USB埠。

**附註:**如果數據機受支援,則會自動檢測到它並顯示在「行動網路」頁面上。

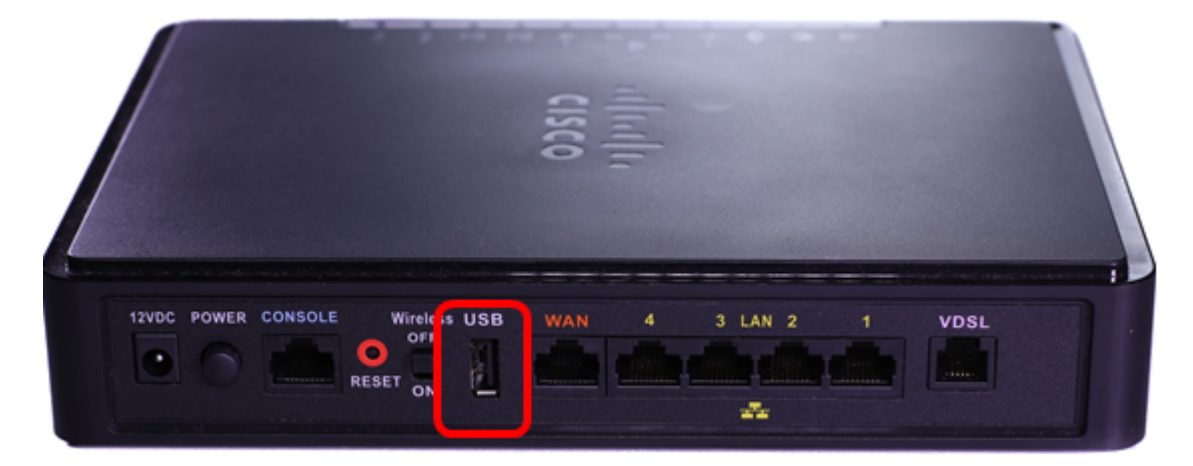

步驟3.從Connect Mode區域按一下單選按鈕。選項包括:

- •自動(USB是備份WAN) 此選項可讓您的數據機自動建立與Internet的連線。如果選擇此選項,請在按需連線:最大空閒時間欄位。這將在USB數據機達到空閒時間時終止Internet連線。如果您不想對USB寬頻Internet訂用收取費用,此選項非常有用。如果要保持連線處於活動狀態,請選擇Keep alive。
- 手動(USB是主WAN) 此選項使用您的USB寬頻Internet連線作為Internet的主要來源。它 允許您手動將USB數據機連線到Internet。

**附註:**在本示例中,連線模式為Auto, Keep Alive。

| 1 | Mobile Network  |                                                                                                    |
|---|-----------------|----------------------------------------------------------------------------------------------------|
|   | Global Settings |                                                                                                    |
|   | Connect Mode:   | Outo (USB is backup WAN)      Manual (USB is primary WAN)     Onnect on Demand: Max Idle Time 5     minutes (Range: 1 - 9999, Default: 5) |
|   | Card Status:    | eep Alive                                                                                                    |

步驟4.驗證「Card Status(卡狀態)」區域是否顯示您的移動卡為Connected。

步驟5.在「行動網路設定」區域下,選擇「配置模式」。選項包括:

- 自動 此選項可讓USB數據機自動連線到Internet。當USB數據機的供應商沒有為您提供 Internet連線的登入憑證時,通常選擇此選項。請繼續<u>步驟10</u>。
- 手動 此選項可讓您手動配置Internet連線的設定。當USB數據機的供應商為您提供了附帶 USB數據機的憑證時,通常選擇此選項。請繼續步驟6。

**附註:**在本示例中,選擇了Manual。

| Mobile Network Setup    |                           |
|-------------------------|---------------------------|
| Configure Mode:         | O Auto                    |
| Card Mode:              |                           |
| Access Point Name(APN): | CiscoAccessPoint          |
| Dial Number:            | 1234567890                |
| Username:               | CiscoUser1                |
| Password:               | •••••                     |
| SIM PIN:                |                           |
| Server Name:            | CiscoServer               |
| Authentication:         | Auto 🔻                    |
| Service Type:           | HSDPA/3G/UMTS Preferred V |

步驟6。(可選)在Access Point Name(APN)欄位中輸入接入點名稱。這是USB數據機的服務 提供商提供的接入點名稱。

**附註:**在本示例中,接入點名稱為CiscoAccessPoint。

| Mobile Network Setup    |                           |
|-------------------------|---------------------------|
| Configure Mode:         | 🔘 Auto 🖲 Manual           |
| Card Mode:              |                           |
| Access Point Name(APN): | CiscoAccessPoint          |
| Dial Number:            | 1234567890                |
| Username:               | CiscoUser1                |
| Password:               |                           |
| SIM PIN:                |                           |
| Server Name:            | CiscoServer               |
| Authentication:         | Auto 🔻                    |
| Service Type:           | HSDPA/3G/UMTS Preferred V |

步驟7。(可選)在*Dial Number*欄位中輸入要為Internet連線撥打的號碼。這是USB數據機的 服務提供商提供的電話。

附註:在本例中,撥號號碼是1234567890。

| Mobile Network Setup    |                           |
|-------------------------|---------------------------|
| Configure Mode:         | 🔍 Auto 🖲 Manual           |
| Card Mode:              |                           |
| Access Point Name(APN): | CiscoAccessPoint          |
| Dial Number:            | 1234567890                |
| Username:               | CiscoUser1                |
| Password:               |                           |
| SIM PIN:                |                           |
| Server Name:            | CiscoServer               |
| Authentication:         | Auto 🔻                    |
| Service Type:           | HSDPA/3G/UMTS Preferred V |

步驟8。(可選)在*Username*欄位中輸入使用者名稱。這是USB數據機的服務提供商提供的 使用者名稱。

附註:在本示例中,使用者名稱為CiscoUser1。

| Mobile Network Setup                                     |                       |
|----------------------------------------------------------|-----------------------|
| Configure Mode:                                          | 🔍 Auto 🖲 Manual       |
| Card Mode:                                               |                       |
| Access Point Name(APN):                                  | CiscoAccessPoint      |
| Dial Number:                                             | 1234567890            |
| Username:                                                | CiscoUser1            |
|                                                          |                       |
| Password:                                                | •••••                 |
| Password:<br>SIM PIN:                                    | ······                |
| Password:<br>SIM PIN:<br>Server Name:                    | ······<br>CiscoServer |
| Password:<br>SIM PIN:<br>Server Name:<br>Authentication: | CiscoServer Auto      |

步驟9。(可選)在*密碼*欄位中輸入由USB數據機的服務提供商提供的密碼。

| Mobile Network Setup                                     |                                 |
|----------------------------------------------------------|---------------------------------|
| Configure Mode:                                          | 🔘 Auto 🖲 Manual                 |
| Card Mode:                                               |                                 |
| Access Point Name(APN):                                  | CiscoAccessPoint                |
| Dial Number:                                             | 1234567890                      |
| Username:                                                | CiscoUser1                      |
|                                                          |                                 |
| Password:                                                |                                 |
| Password:<br>SIM PIN:                                    |                                 |
| Password:<br>SIM PIN:<br>Server Name:                    | ······<br>CiscoServer           |
| Password:<br>SIM PIN:<br>Server Name:<br>Authentication: | ······<br>CiscoServer<br>Auto ▼ |

步驟10。(可選)在*SIM PIN*欄位中輸入使用者識別模組(SIM)個人標識號(PIN)。這是USB數 據機供應商提供的PIN碼。

| Mobile Network Setup                                     |                     |
|----------------------------------------------------------|---------------------|
| Configure Mode:                                          | 🔍 Auto 🖲 Manual     |
| Card Mode:                                               |                     |
| Access Point Name(APN):                                  | CiscoAccessPoint    |
| Dial Number:                                             | 1234567890          |
| Username:                                                | CiscoUser1          |
|                                                          |                     |
| Password:                                                |                     |
| Password:<br>SIM PIN:                                    | ······              |
| Password:<br>SIM PIN:<br>Server Name:                    | CiscoServer         |
| Password:<br>SIM PIN:<br>Server Name:<br>Authentication: | CiscoServer<br>Auto |

步驟11。(可選)在*伺服器名稱*欄位中輸入您的Internet服務提供商提供的伺服器的名稱。 **附註:**在本示例中,伺服器名稱為CiscoServer。

| Mobile Network Setup    |                           |
|-------------------------|---------------------------|
| Configure Mode:         | 🔍 Auto 🖲 Manual           |
| Card Mode:              |                           |
| Access Point Name(APN): | CiscoAccessPoint          |
| Dial Number:            | 1234567890                |
| Username:               | CiscoUser1                |
| Password:               | •••••                     |
| SIM PIN:                |                           |
| Server Name:            | CiscoServer               |
| Authentication:         | Auto 🔻                    |
| Service Type:           | HSDPA/3G/UMTS Preferred ▼ |

步驟12。(可選)從下拉選單中選擇Authentication型別。這是您的服務提供商使用的身份驗 證。預設選項為自動。如果您不知道要選擇哪個選項,請選擇「自動」。選項包括:

- 自動 此選項自動檢測USB數據機的網際網路服務提供商使用的身份驗證。
- PAP 此選項也稱為密碼身份驗證協定。在使用者被允許訪問伺服器的資源之前,它使用密碼 來驗證使用者。
- CHAP 此選項也稱為質詢 握手身份驗證協定。它向身份驗證實體(可以是您的ISP)驗證 使用者的身份。

附註:在本示例中,選擇了Auto。

| Mobile Network Setup    |                        |
|-------------------------|------------------------|
| Configure Mode:         | 🔍 Auto 🖲 Manual        |
| Card Mode:              |                        |
| Access Point Name(APN): | CiscoAccessPoint       |
| Dial Number:            | 1234567890             |
| Username:               | CiscoUser1             |
| Password:               | ••••••                 |
| SIM PIN:                | ••••••                 |
| Server Name:            | CiscoServer            |
| Authentication:         | Auto V                 |
| Service Type:           | PAP G/UMTS Preferred V |

步驟13。(可選)從下拉選單中選擇Service Type。這通常由Internet服務提供商提供。 附註:在本示例中,選擇了HSDPA/3G/UMTS首選。

| Mobile Network Setup                             |                                                                  |
|--------------------------------------------------|------------------------------------------------------------------|
| Configure Mode:                                  | 🔍 Auto 🖲 Manual                                                  |
| Card Mode:                                       |                                                                  |
| Access Point Name(APN):                          | CiscoAccessPoint                                                 |
| Dial Number:                                     | 1234567890                                                       |
| Username:                                        | CiscoUser1                                                       |
| Password:                                        | •••••                                                            |
| SIM PIN:                                         | •••••                                                            |
|                                                  |                                                                  |
| Server Name:                                     | CiscoServer                                                      |
| Server Name:<br>Authentication:                  | CiscoServer<br>Auto 🔻                                            |
| Server Name:<br>Authentication:<br>Service Type: | CiscoServer Auto HSDPA/3G/UMTS Preferred USDPA/2G/UMTS Preferred |

步驟14.按一下**「Save**」。

| E-mail Settin | g      |    |
|---------------|--------|----|
|               | 🗆 s    | e  |
|               | 🗆 s    | ie |
|               | 🗆 s    | ie |
|               |        |    |
| Save          | Cancel |    |

現在,您應該在路由器上成功配置行動網路。